# **Customer Portal - Overview**

Last Modified on 04/21/2025 3:42 pm CDT

# Overview

TempWorks is proud to bring to you an updated and enhanced Customer Portal within WebCenter that has been designed to be streamlined, modernized, and efficient.

#### This article contains:

- The Home Tab
- Employee Management
- Creating and Submitting Orders
- Timecard Management
- TimeClock Timecards
- Documents
- Invoices
- Reports

\*Note\* The updated WebCenter Customer Portal contains all the functionality as Legacy WebCenter, but in the event you need to navigate back to Legacy, you can select the "Back to Legacy WebCenter" option to the top right of the WebCenter window:

| We            | bCenter .                                                     |   | Back to Legacy WebCenter VickiT (16784) |                          |
|---------------|---------------------------------------------------------------|---|-----------------------------------------|--------------------------|
| A<br>Home     | Dashboard                                                     |   | II                                      | Back to Legacy WebCenter |
| Job<br>Orders | Messages                                                      | ۷ | Job Orders (12)                         |                          |
| e<br>Emps     | Andrew Grout1 - 05/04/2023<br>SSN was changed from: 662344555 | • | Employees (5)                           |                          |
| D<br>Invoices | Show more                                                     |   | Invoices (8)                            |                          |
| 0             |                                                               |   | S Timecards (0)                         |                          |
| Cards         |                                                               |   | Reports                                 |                          |
| Reports       |                                                               |   | Documents                               |                          |
| Docs          |                                                               |   | TimeClock (0)                           |                          |
| Clock         |                                                               |   |                                         |                          |
|               |                                                               |   |                                         |                          |
|               |                                                               |   |                                         |                          |
|               |                                                               |   |                                         |                          |
|               |                                                               |   | )                                       |                          |

Upon selecting the "Back to Legacy WebCenter" option, a new window will open with a link to a survey that is used to gather your feedback on the updated Customer Portal. Please select the "Start now" button to begin the survey:

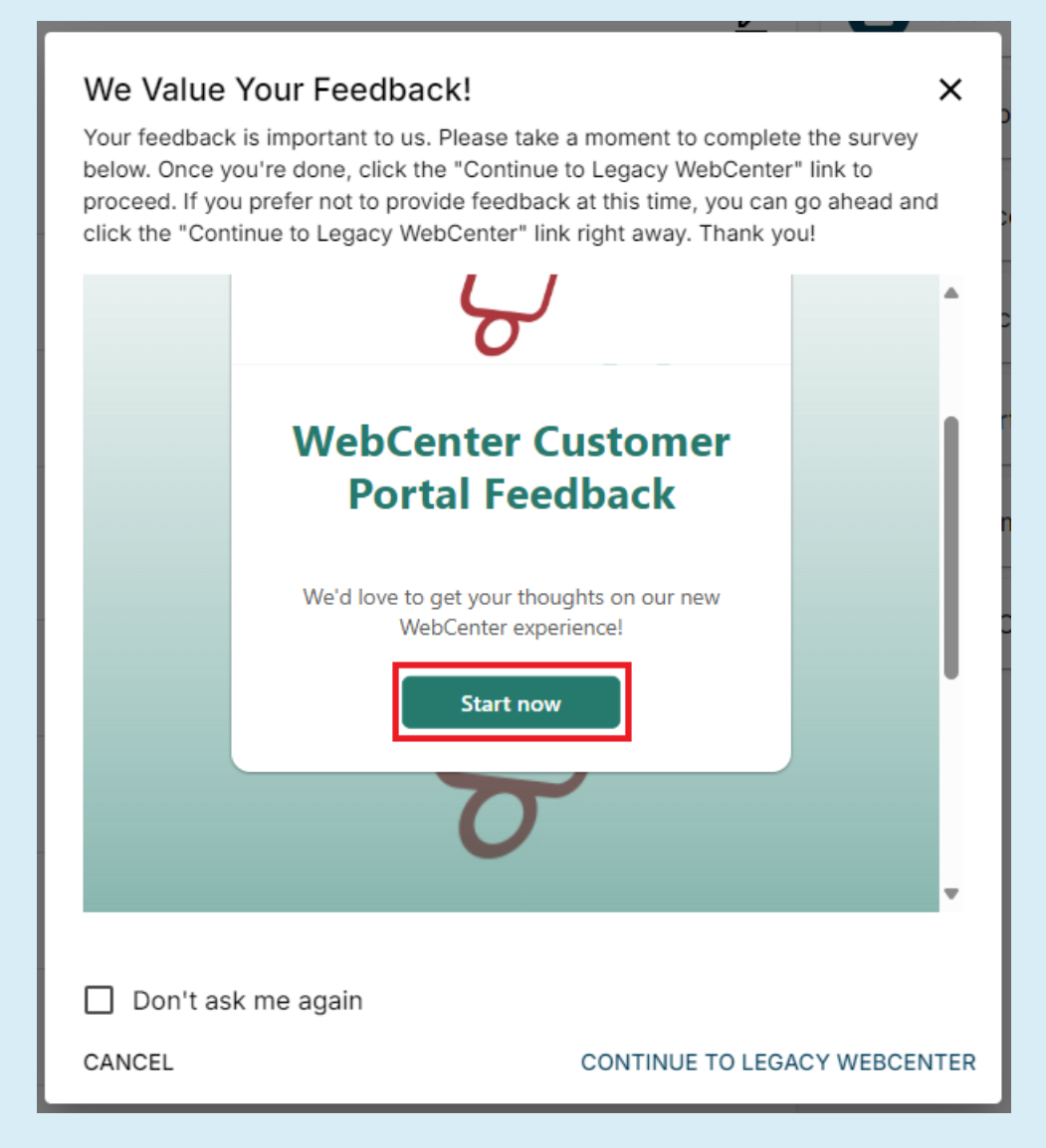

Once the survey is complete, select "Continue to Legacy WebCenter" to be navigated back to the Legacy WebCenter Customer Portal:

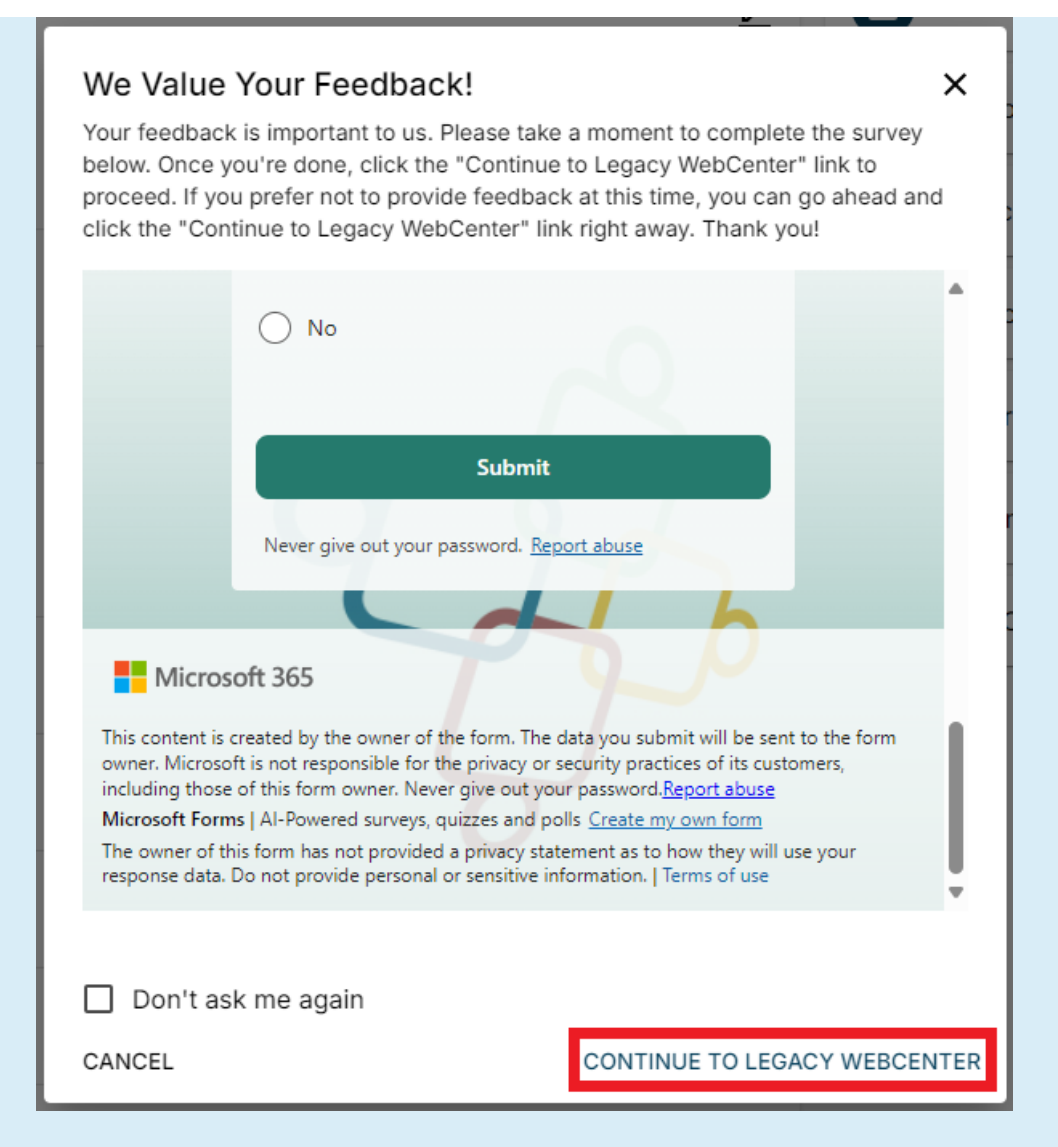

You can then return back to the updated WebCenter Customer Portal at any time by either logging out and logging back in, or by selecting the "NEW WebCenter" option at the top right of the WebCenter window:

| TempWorks Software  | Home Orders Employees Invoices Tim | necards Reports Doc | uments TimeClock | NEW Web |
|---------------------|------------------------------------|---------------------|------------------|---------|
| Your To Do List     | Messages (224)                     |                     |                  | 0       |
|                     | Hessage                            | From                | Received         |         |
| Timorarda           | happy holidays!                    | Rachel Langehough   | 3/4/2025         |         |
| (J) Timecards       | Hey George!                        | alexander.swanson   | 3/4/2025         |         |
| - All<br>Review (1) | Hello George! Happy Birthday! It's | shawna.bradt        | 3/4/2025         |         |
| Rejected            | Can you supply us more             | wc_admin            | 3/4/2025         |         |
| - Past Due (1)      | We're closed on Friday             | Rachel Langehough   | 1/22/2025        |         |
|                     | Happy New Yearl                    | Madelyn Peterson    | 1/16/2025        |         |
| Orders              | Have a Merry Christmast            | Tony Kennetz        | 12/23/2024       |         |
| _ All               | Reminder to approve time by        | Madelyn Peterson    | 9/27/2024        |         |
| Unfilled (19)       | Call us with avail.                | Madelyn Peterson    | 9/20/2024        |         |
| - Filled (12)       | Reminder to approve time by        | Madelyn Peterson    | 9/19/2024        |         |
| - Closed (77)       | Happy Wednesdayl WE have           | Madelyn Peterson    | 9/11/2024        |         |
| Review              | Friendly reminder to send me       | Madelyn Peterson    | 8/15/2024        |         |
|                     | Reminder to approve time by        | Madelyn Peterson    | 8/8/2024         |         |
|                     | Reminder to approve time by        | Madelyn Peterson    | 8/1/2024         |         |
|                     | Happy Tuesday! Reminder to         | Madelyn Peterson    | 7/23/2024        |         |
|                     | Reminder to approve time by        | Madelyn Peterson    | 7/18/2024        |         |
|                     |                                    | 11. 4.1 - D.4       |                  |         |

If you need any further assistance, please contact your Staffing Provider.

\*Note\* To allow for additional flexibility in determining login functionality for users, TempWorks has added a new configuration titled "WebCenter Portal Access" with the following options:

- Access only Legacy WebCenter, no link to New WebCenter: Users' access is restricted to the Legacy WebCenter.
- Access only New WebCenter, no link to Legacy WebCenter: Users can only access the New WebCenter.
- Access Legacy WebCenter with a link to New WebCenter: Users start in the Legacy WebCenter upon log-in but have a link to access the New WebCenter.
- Access New WebCenter with a link to Legacy WebCenter: Users start in the New WebCenter upon login but have a link to access the Legacy WebCenter.
- Retain User Portal Preference: Users will stay in the portal from their previous session. For example, if a user was in the New WebCenter, they will remain there unless they switch to Legacy, and vice versa.

| WebCenter Portal Access<br>Configure user access and navigation<br>settings between the Legacy WebCenter<br>and New WebCenter Portals. Control<br>which users can access each portal and<br>customize their navigation options to<br>align with your organization's needs. | Default: Access only<br>Legacy WebCenter,<br>no link to New<br>WebCenter | Hide Rules (1) ▼                                                                                                    |
|----------------------------------------------------------------------------------------------------|--------------------------------------------------------------------------|----------------------------------------------------------------------------------------------------|
| Rules When: Select a filter  Vis                                                                                                    | V Use:                                                                   | Select a value  Add Rule Select a value                                                                                                    |
| Edit When Contact is Ahn, Jonathan (30<br>Use Retain User Portal Preference                                                                                                    | 027) Default - 1                                                         | Access only Legacy WebCenter, no link to New WebCenter<br>Access only New WebCenter, no link to Legacy WebCenter<br>Access Legacy WebCenter with a link to New WebCenter<br>Access New WebCenter with a link to Legacy WebCenter |
| se Legiant Timeclock                                                                                                    | Default: false                                                           | Retain User Portal Preference                                                                                                    |

To setup the configuration, complete the following:

- Navigate to WebCenter Admin > Config Tab > Category: "Miscellaneous" > "WebCenter Portal Access" Config.
- Select the "When" filter and select the intended record type (Contact, Department, Customer, User Role, or WebCenter Application Name)
- 3. Within the "Is" filter, enter the appropriate information related to what has been entered within the "When" filter.
- 4. Select the appropriate option within the "Use" filter as outlined above.
- 5. Select "Add Rule".

# The Home Tab

When logging into WebCenter, you will be navigated to your dashboard:

| <b>↑</b><br>Home  | Dashboard                                                           |   |                   | t≡       |
|-------------------|---------------------------------------------------------------------|---|-------------------|----------|
| Job<br>Orders     | Messages                                                            | Ľ | Job Orders (2412) | View All |
| Emps              | wc_admin - 08/29/2024<br>This is a new message                      | * | Employees (73)    | View All |
| •                 | Show more                                                           |   | Invoices (92)     | View All |
| Invoices          | wc,admin - 08/26/2024<br>Testing creating a message. 2408260844     | * | Timecards (460)   | View All |
| Time<br>Cards     | wc.admin - 08/02/2024<br>Testing creating a message. 2408020933     | * | Reports           | View All |
| Reports           | wc_admin - 08/02/2024<br>Creating a really teally tong<br>Show more | * | Documents         | View All |
| Docs<br>Ö<br>Time | wc_admin - 07/30/2024<br>test                                       | * | TimeClock (120)   | View All |
| Clock             | wc_admin - 07/17/2024<br>Testing creating a message. 2407171358     | * |                   |          |
|                   | wc_admin - 07/17/2024<br>Testing creating a message. 2407/171348    | * |                   |          |
|                   | wc_admin - 07/10/2024<br>Testing creating a message. 2407101022     | • |                   |          |

\*Note\* What appears on your home screen may vary depending on how your configurations have been set by your staffing partner. If you have questions on what you are seeing, not seeing or have access to, please contact your staffing representative for assistance.

Within the Dashboard, you are able to interact with the following:

- Sidebar
- Messages
- Record Types
- Personal Information (including notification preferences)

\*Note\* For more information, please see the following articles:

- Customer Portal The Home Tab
- Customer Portal WebCenter Notifications

#### **Employee Management**

With access to the Emps (Employees) tab in WebCenter, you will be able to do the following:

- Review assignments, timecards, skills, contact information, and required documents
- Create timecards
- Add candidacies

| A Home        | Employees                     |                         |               |                     |              |
|---------------|-------------------------------|-------------------------|---------------|---------------------|--------------|
| Job<br>Orders | Quick Filters<br>Current (21) | 🗙 🗸 Last Name 🛄 First N | lame SSN      | Candidacies 🗸 ID Nu | mber         |
| 🔁<br>Emps     | Current Jobs                  | <b>~</b>                |               |                     |              |
| Invoices      |                               |                         | FEWER FILTERS |                     | RESET SEARCH |
| C             | Name 🛧                        | Assigned                | Current Jobs  | ID                  |              |
| Cards         | Bjerknes, Jonell              | $\otimes$               | 1             | 4294969541          | :            |
| Reports       | Dish18, Pete                  | $\odot$                 | 2             | 4295085987          | :            |
| Docs          | Employee, Margaux             | $\otimes$               | 2             | 4296413856          | :            |
| Ō             | EWATestUser, EWATestUser      | $\oslash$               | 1             | 4296412842          | i            |
| Time<br>Clock | griswald, elaina              | $\oslash$               | 1             | 4296207248          | :            |

\*Note\* For more information, please see the article titled Customer Portal - Managing Employee Records.

#### **Creating & Submitting Orders**

With access to the Job Orders tab in WebCenter, you will be able to do the following:

- Review orders
- Create/request new orders
- Approve orders

| A<br>Home     | Job Orders           |            |                |      | CREATE PURCHASE ORDER                | CREATE JOB ORDER REQU | EST | MANAG      | GE COST CENTERS |       |
|---------------|----------------------|------------|----------------|------|--------------------------------------|-----------------------|-----|------------|-----------------|-------|
| Job<br>Orders | Quick Filters<br>All | X Y Status | Job Order ID   |      | Department                           | Start Date            |     | Start Time |                 | 0     |
| emps          |                      |            |                | MORE | FILTERS                              |                       |     |            | RESET           | EARCH |
| D<br>Invoices | Job Title            | Sta        | itus           | Wo   | rksite                               | Start Date            |     |            | Workers Need    |       |
| O             | 1programmer          | Pe         | nding Approval | Flo  | rida Branch - Jacksonville, FL 32220 |                       |     |            | 1               | :     |
| Time<br>Cards | Aaaaaa               | Pe         | nding Approval | Flo  | rida Branch - Jacksonville, FL 32220 |                       |     |            | 1               | :     |
| Ð             | 12 hour Nurse        | Pe         | nding Approval | Wa   | rehouse - Los Angeles, CA 90001      | 2/1/2024              |     |            | 1               | :     |
| Reports       | 12 hour Nurse        | Per        | nding Approval | Wa   | rehouse - Los Angeles, CA 90001      | 2/1/2024              |     |            | 1               | :     |

\*Note\* For more information, please see the article titled Customer Portal - How to Create and Submit Orders.

# **Timecard Management**

With access to the Timecards tab in WebCenter, you will be able to do the following:

- Review timecards
- Create timecards
- Edit timecards
- Approve or reject timecards

| <b>↑</b><br>Home | Timecards              |                           |                                |               |           |              |                                                      |              |
|------------------|------------------------|---------------------------|--------------------------------|---------------|-----------|--------------|------------------------------------------------------|--------------|
| Job<br>Orders    | Quick Filters          | ✓ Status                  | ✓ Employee Name                | Depart        | ment Name | Weekend Date | Worksite                                             |              |
| <b>e</b> mps     | Pay Code               | Job Title                 | Assignment ID                  | Adjust        | ments 🗸   | от           | ✓ DT                                                 | ~            |
| Invoices         |                        |                           |                                | FEWER FILTERS |           |              | RE                                                   | SET SEARCH   |
| <b>S</b>         |                        |                           |                                |               |           |              | ADD MISSI                                            | NG TIMECARDS |
| Cards            | Submit Selected Delete |                           |                                |               |           |              |                                                      |              |
| Docs             | Employee Name          | Status                    | Pay Code                       | RT            | от        | DT           | Hours                                                |              |
| Ō<br>Time        | Week Ending On Sa      | aturday, January 5, 2019  |                                |               |           |              | 30.00 Total hours                                    |              |
| Clock            | Kluverzinger, Laura    | Past Due                  | Bonus, ELECT, Entity2, EXCA, R | 17.00         | 7.00      | 6.00         | 30.00 Hours<br>\$150.00 Adjustments                  | :            |
|                  | Week Ending On Sa      | aturday, February 9, 2019 |                                |               |           |              | 37.00 Total hours                                    |              |
|                  | Kluverzinger, Laura    | Past Due                  | Reg                            | 37.00         | 0.00      | 0.00         | 37.00 Hours<br>\$50.00 Adjustments<br>\$383.00 Gross | :            |

\*Note\* For more information, please see the following articles:

- Customer Portal How to Enter Time
- Customer Portal Reviewing and Approving WebCenter Timecards

# **TimeClock Timecards**

With access to the TimeClock tab in WebCenter, you will be able to do the following:

- Review TimeClock timecards
- Edit TimeClock timecards
- Submit TimeClock timecards

| A Home             | Tir | neClo         | ock                                    |               |                                           |        |                                          |     |          |     |                                                 |
|--------------------|-----|---------------|----------------------------------------|---------------|-------------------------------------------|--------|------------------------------------------|-----|----------|-----|-------------------------------------------------|
| Job<br>Orders      | Q   | uick Filte    | ers -                                  | Employee Name | Departmen                                 | t Name | Worksite                                 |     | Pay Week |     | djustments 🗸                                    |
| <b>O</b><br>Emps   |     |               |                                        |               |                                           |        |                                          |     |          |     | RESET SEARCH                                    |
| Invoices           | Su  | Dibmit Select | ted Select All                         |               |                                           |        |                                          |     |          |     |                                                 |
| Time<br>Cards      |     | Uwee          | k ending on November 2                 | 6, 2011       |                                           |        |                                          |     |          |     | 8.25 Total Hours<br>-0.25 hrs Total Adjustments |
| Reports            |     | U Wee         | k ending on November 2                 | 7, 2011       |                                           |        |                                          |     |          |     | 43.25 Total Hours<br>1.50 hrs Total Adjustments |
| Docs               |     |               | Employee Name                          | MON           | TUE                                       | WED    | THUR                                     | FRI | SAT      | SUN |                                                 |
| Ö<br>Time<br>Clock |     |               | Jackson, Joe<br>XXX-XX-3212<br>Marning |               | 10:25 PM<br>1:00 AM<br>1:30 AM<br>3:00 AM |        | 7:00 AM<br>2:00 PM<br>3:00 PM<br>4:00 PM |     |          |     | I                                               |
|                    |     |               | Hours<br>Adjustments<br>Total          |               | 4.00<br><br>4.00                          |        | 8.00<br><br>8.00                         |     |          |     | 12.00<br><br>12.00 Hours                        |

\*Note\* For more information, please see the article titled Customer Portal - Timeclock Punch Approval.

### **Documents**

With access to the Documents tab in WebCenter, you will be able to do the following:

- Search for record specific documents
- Download reports individually or in bulk

| A<br>Home          | Docume                  | ents                                                                                 |             |       |                 |              |
|--------------------|-------------------------|--------------------------------------------------------------------------------------|-------------|-------|-----------------|--------------|
| Job<br>Orders      | Name                    |                                                                                      | Description | Group | ✓ Last Modified | ö            |
| 😧<br>Emps          |                         |                                                                                      |             |       |                 | RESET SEARCH |
| Invoices           |                         |                                                                                      |             |       |                 |              |
| Cards              | □ <sup>110</sup><br>Las | Assignments<br>st Modified 12/13/2018                                                |             |       |                 | DOWNLOAD     |
| Reports            | As:<br>Las              | signment Doc Assignments<br>at Modified 7/12/2024<br>w WC assignment doc for testing |             |       |                 | DOWNLOAD     |
| Ö<br>Time<br>Clock | BG<br>Las               | t Check Form<br>at Modified 9/26/2013                                                |             |       |                 | DOWNLOAD     |
|                    |                         |                                                                                      |             |       |                 |              |

\*Note\* For more information, please see the article titled Customer Portal - Documents.

### Invoices

With access to the Invoices tab in WebCenter, you will be able to do the following:

- Search for invoices
- Review invoice details
- Download/print invoices

| ft<br>Home    | Invoices                 |                                 |              |               |            |                             |       |
|---------------|--------------------------|---------------------------------|--------------|---------------|------------|-----------------------------|-------|
| Job<br>Orders | Quick Filters<br>All X V | Invoice #                       | Invoice Date | Due Date      | Department | PO Numbers                  |       |
| emps          | Employee Name            | Invoice Amount                  | Balance Due  | Assignment ID |            |                             |       |
| Invoices      |                          |                                 | FEV          | VER FILTERS   |            | RESET                       | EARCH |
| C<br>Time     | Invoice Date             | Due Date                        | Department   | Invoice #     | PO Numbers | Balance Due                 |       |
| Cards         | 3/6/2012                 | Monday, Mar 26<br>3/26/2012     | Primary      | 43256         |            | \$0.00<br>of \$10.00        | :     |
| Reports       | 5/11/2012                | Thursday, May 31<br>5/31/2012   | Primary      | 5553840       |            | \$0.00<br>of \$1,120.00     | :     |
| Docs          | 6/4/2012                 | Sunday, Jun 24<br>6/24/2012     | Primary      | 5553858       |            | <b>\$0.00</b> of \$1,800.00 | :     |
| Ō             | 6/13/2012                | Tuesday, Jul 3<br>7/3/2012      | Primary      | 43277         |            | \$0.00<br>of \$600.00       | :     |
| Clock         | 10/9/2012                | Monday, Oct 29<br>10/29/2012    | Primary      | 43326         |            | \$0.00<br>of \$960.00       | :     |
|               | 11/8/2012                | Wednesday, Nov 28<br>11/28/2012 | Primary      | 43331         |            | \$0.00<br>of \$1,248.13     | :     |
|               | 2/6/2013                 | Tuesday, Feb 26<br>2/26/2013    | Primary      | 43360         |            | <b>\$0.00</b> of \$279.00   | :     |

\*Note\* For more information, please see the article titled Customer Portal - Invoices.

#### Reports

With access to the Reports tab in WebCenter, you will be able to do the following:

- Search for specific reports
- Run reports
- Print/download reports

| A<br>Home          | Reports                                                                                                    |             |                    |              |
|--------------------|----------------------------------------------------------------------------------------------------|-------------|--------------------|--------------|
| Job<br>Orders      | Group                                                                                                    | Report Name | Report Description |              |
| emps               |                                                                                                    |             |                    | RESET SEARCH |
| D<br>Invoices      | Assignment History by Department Assignments<br>Get all assignments within a date range and sorted by department |             |                    | RUN REPORT   |
| Time<br>Cards      | Daily Time Hours<br>Shows a list of all time entered between a start time and end time on a chosen day           |             |                    | RUN REPORT   |
| Reports            | Daily Time (Hours) Hours<br>Shows a list of all time entered between a start time and end time on a chosen day   |             |                    | RUN REPORT   |
| Ö<br>Time<br>Clock | Ended Assignments Assignments Shows a list of all assignments that are NOT currently active                      |             |                    | RUN REPORT   |
|                    |                                                                                                    |             |                    |              |

\*Note\* For more information, please see the article titled Customer Portal - Reports.

**Related Articles**